# Tuya 智能生活 安卓\_WiFi 門窗传感器安裝步驟

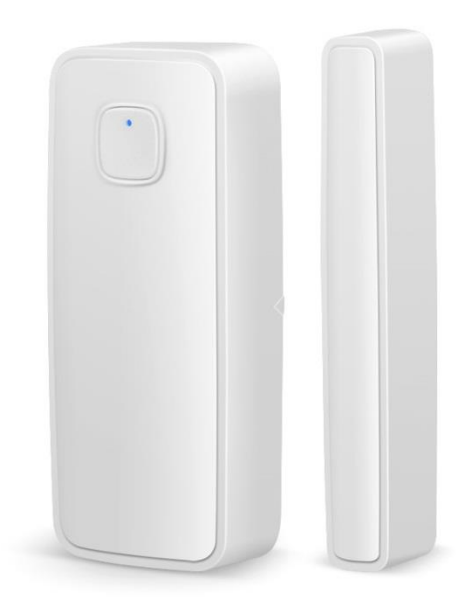

1.開啟手機 Wi-Fi 和藍牙,關閉手機 4G5G 行動通信。(完成設定後再開啟)
2.按住重置鍵直至指示燈狀態呈藍燈閃爍。
3.開啟 Tuya 智能生活 APP。
4.添加設備→選擇『傳感』→選擇『門磁(Wi-Fi)』。
5.連接 2.4GWiFi。
6.選擇『熱點配網(兼容模式)』。
7.到手機設定的 WIFI 裡,連接設備熱點『SmartLife-\*\*\*』
8.等待設備添加完成,即可使用設備。

訊連貿易有限公司所有 www.bd-club.tw

Facebook 索取優惠折扣: <u>https://www.facebook.com/xy66606789</u> Instagram 索取優惠折扣: <u>https://www.instagram.com/xy66606789/</u>

LINE 好友:@xy6789。(訊億商城)

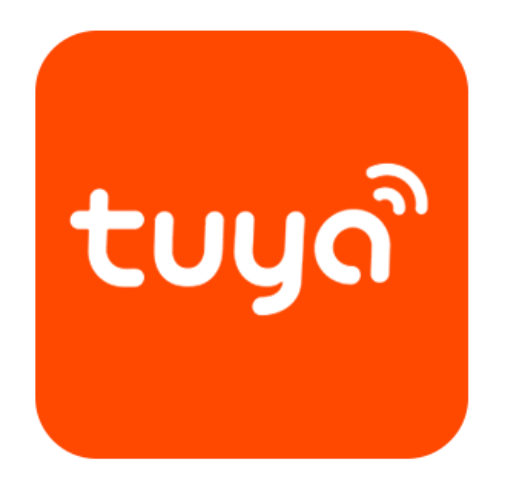

# 1.請下載 tuya 智能 APP

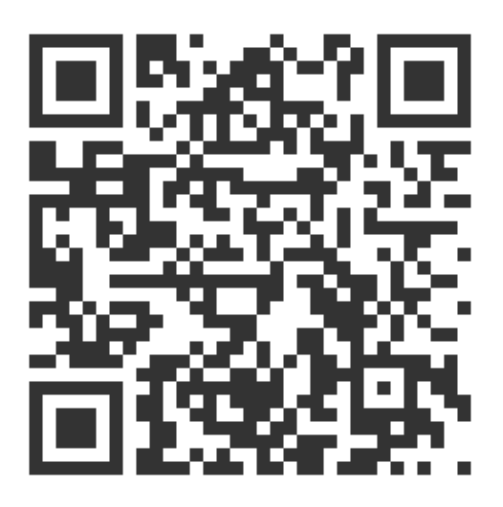

2.掃描 QR 觀看 tuya 智能生活註冊教學

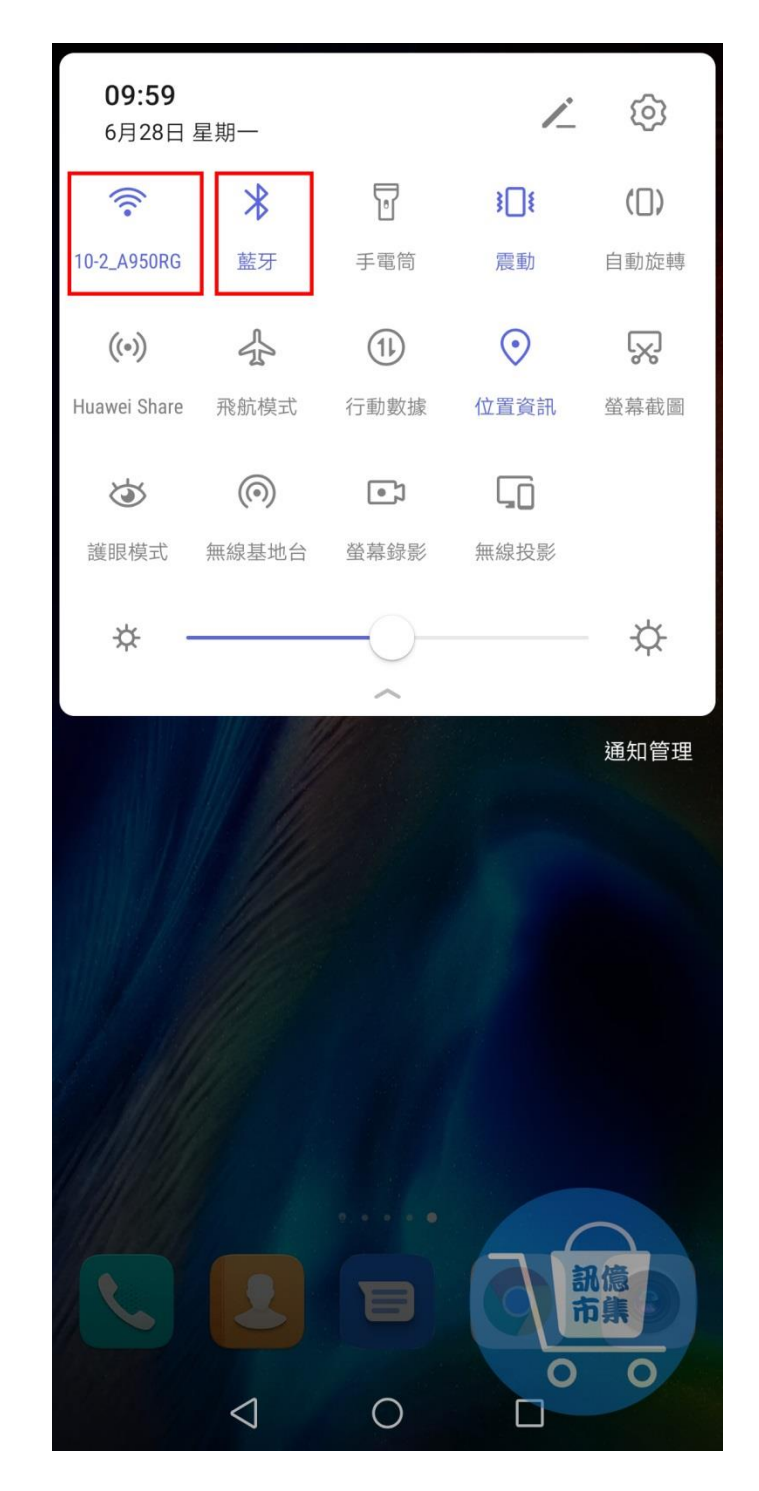

第一步:開啟手機 Wi-Fi 和藍牙, 關閉手機 4G5G 行動通信。

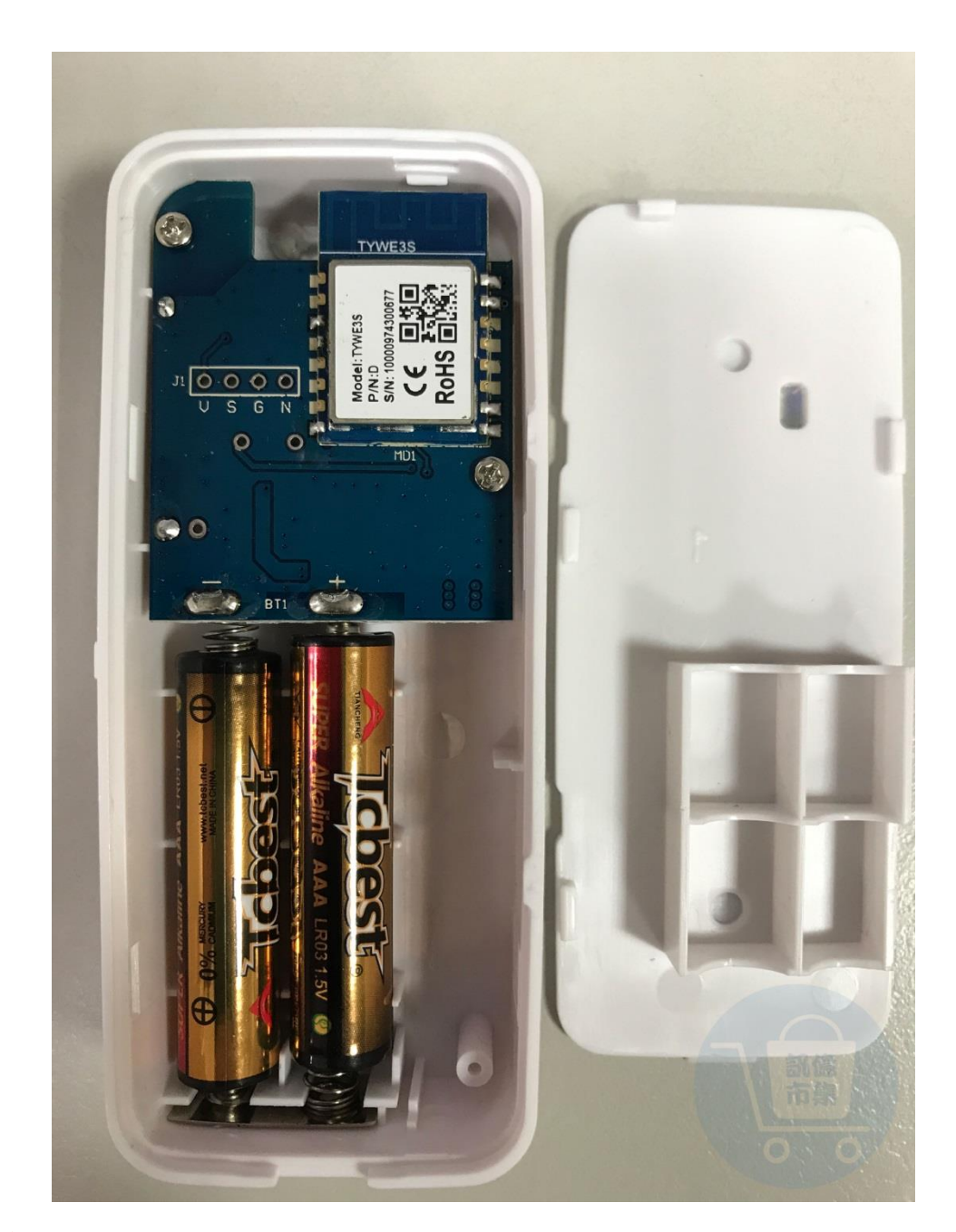

# 第二步:開啟後背蓋子,裝上兩顆 AAA 電池, 傳感器即可通電。

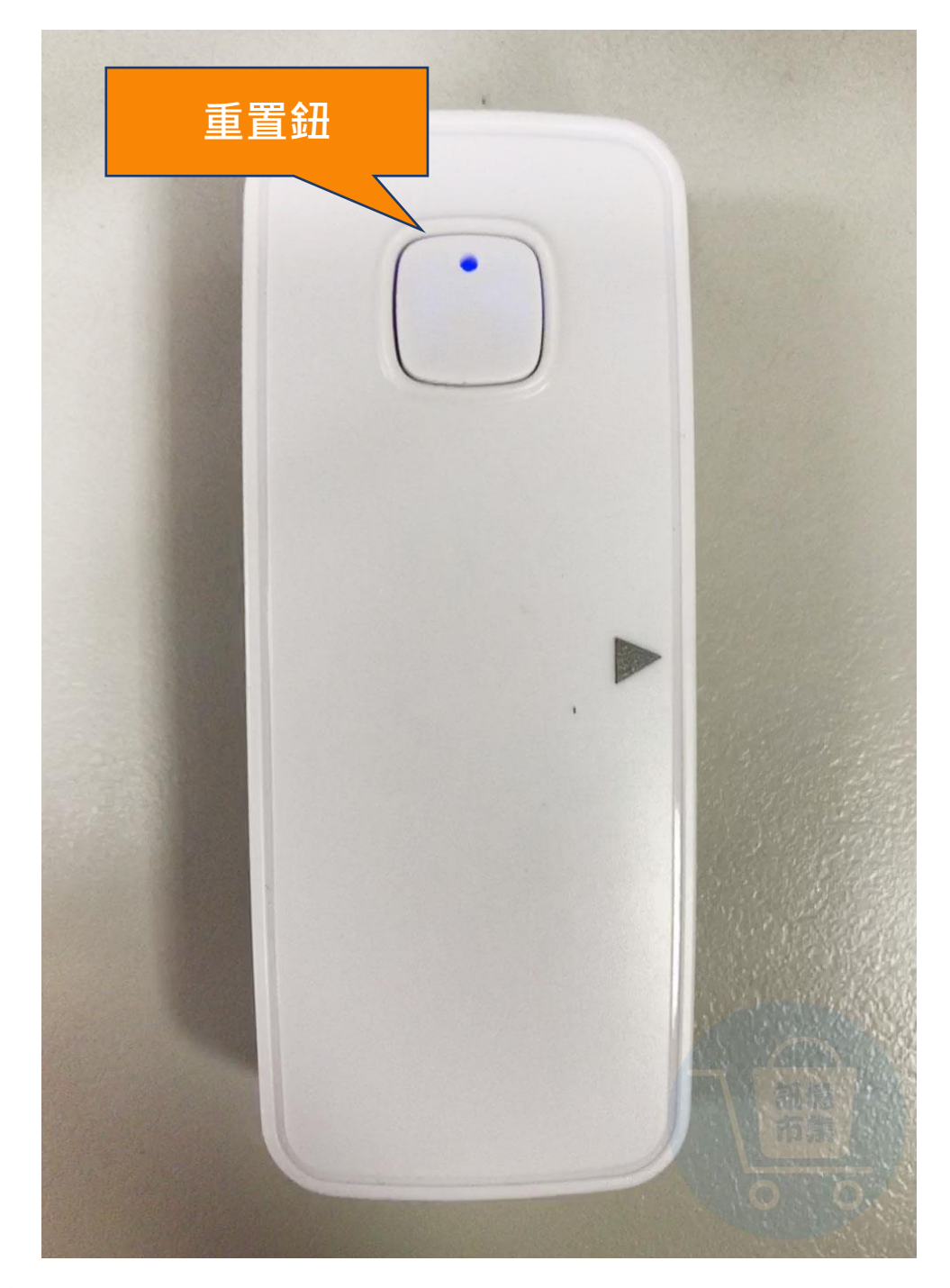

## **第三步:**按住重置鈕,直至藍燈閃爍。

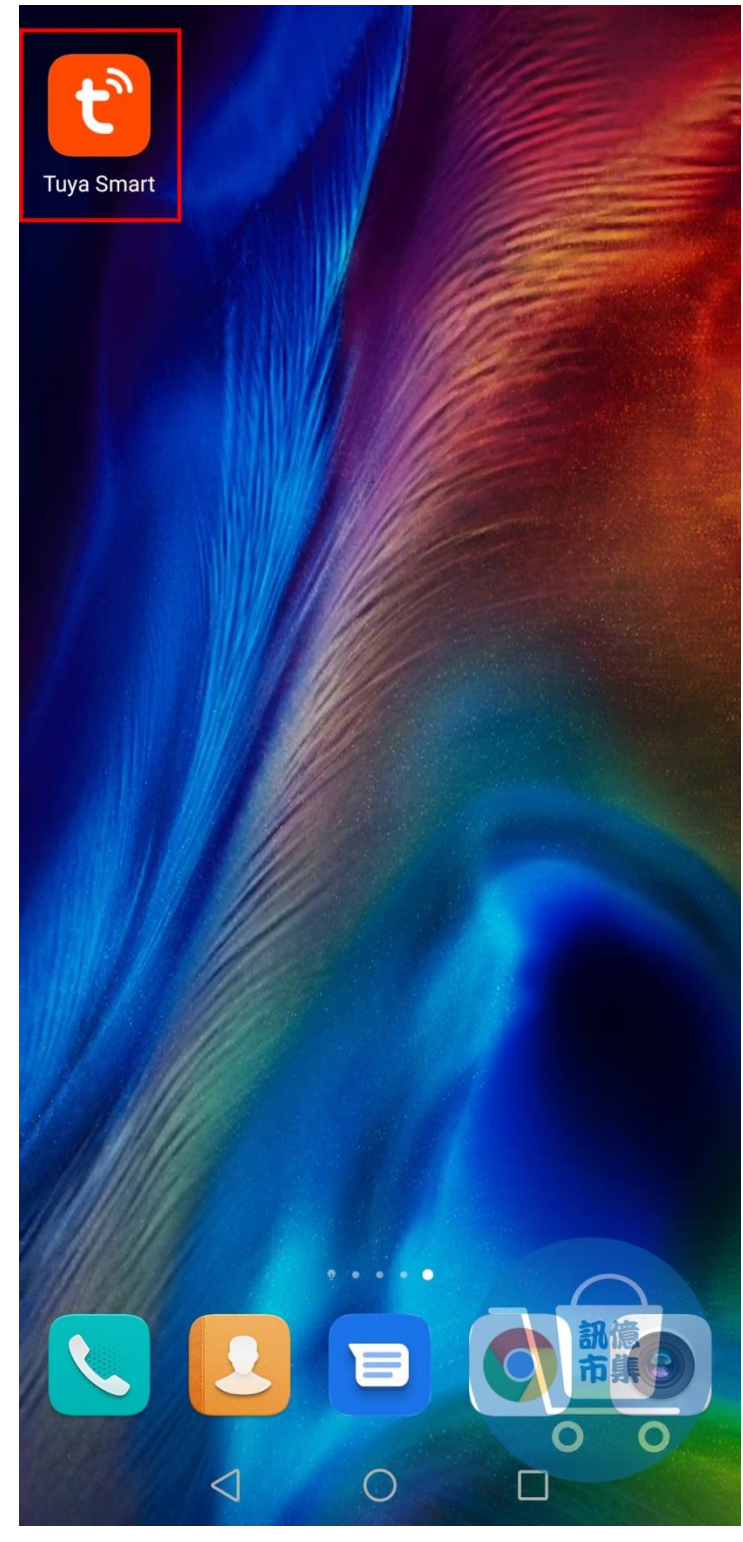

https://www.youtube.com/watch?v=LnLQZNicSKc

第四步:開啟 Tuya Smart App。

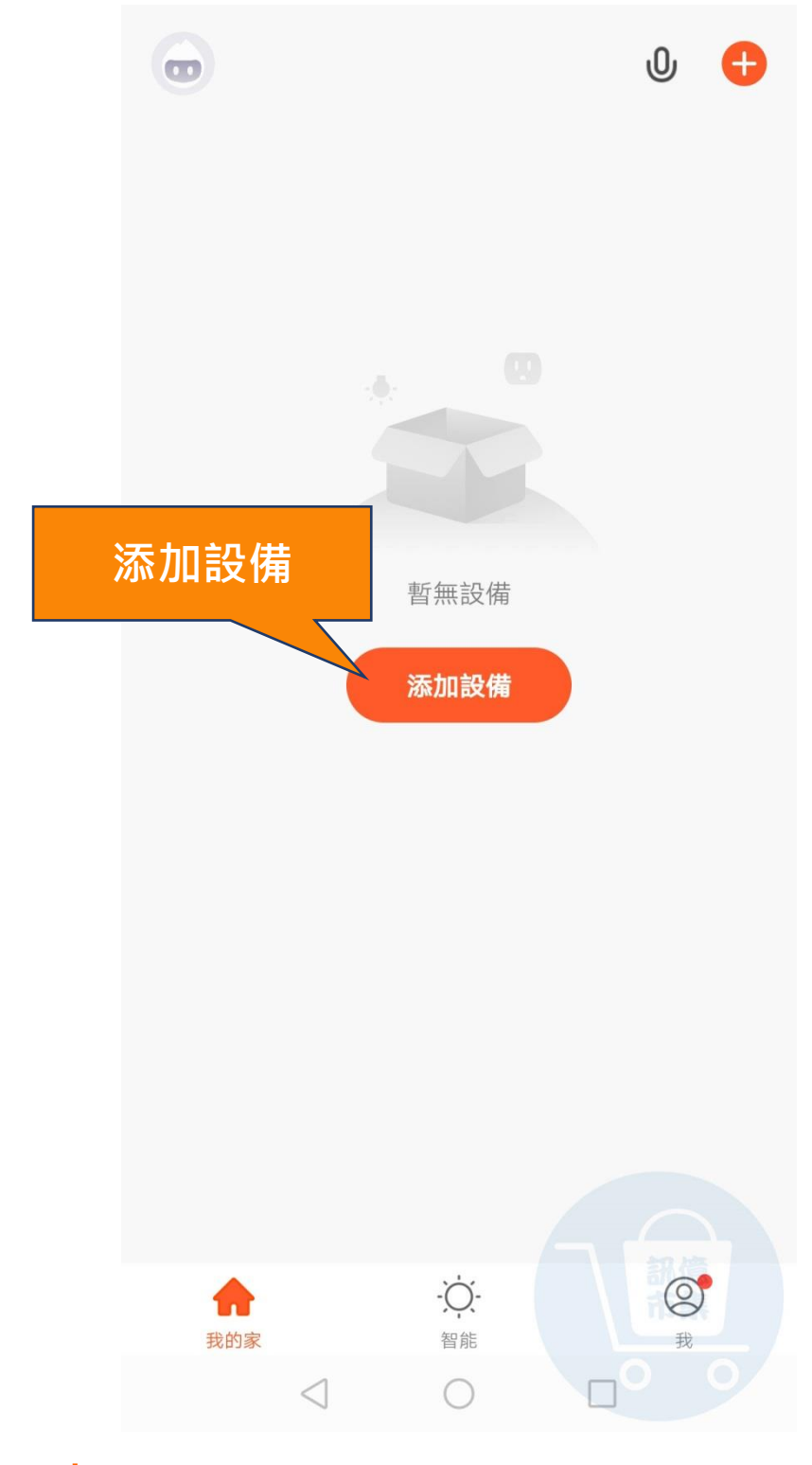

## **第五步:**點擊『添加設備』·

#### 第六步: 點擊列表『傳感』。

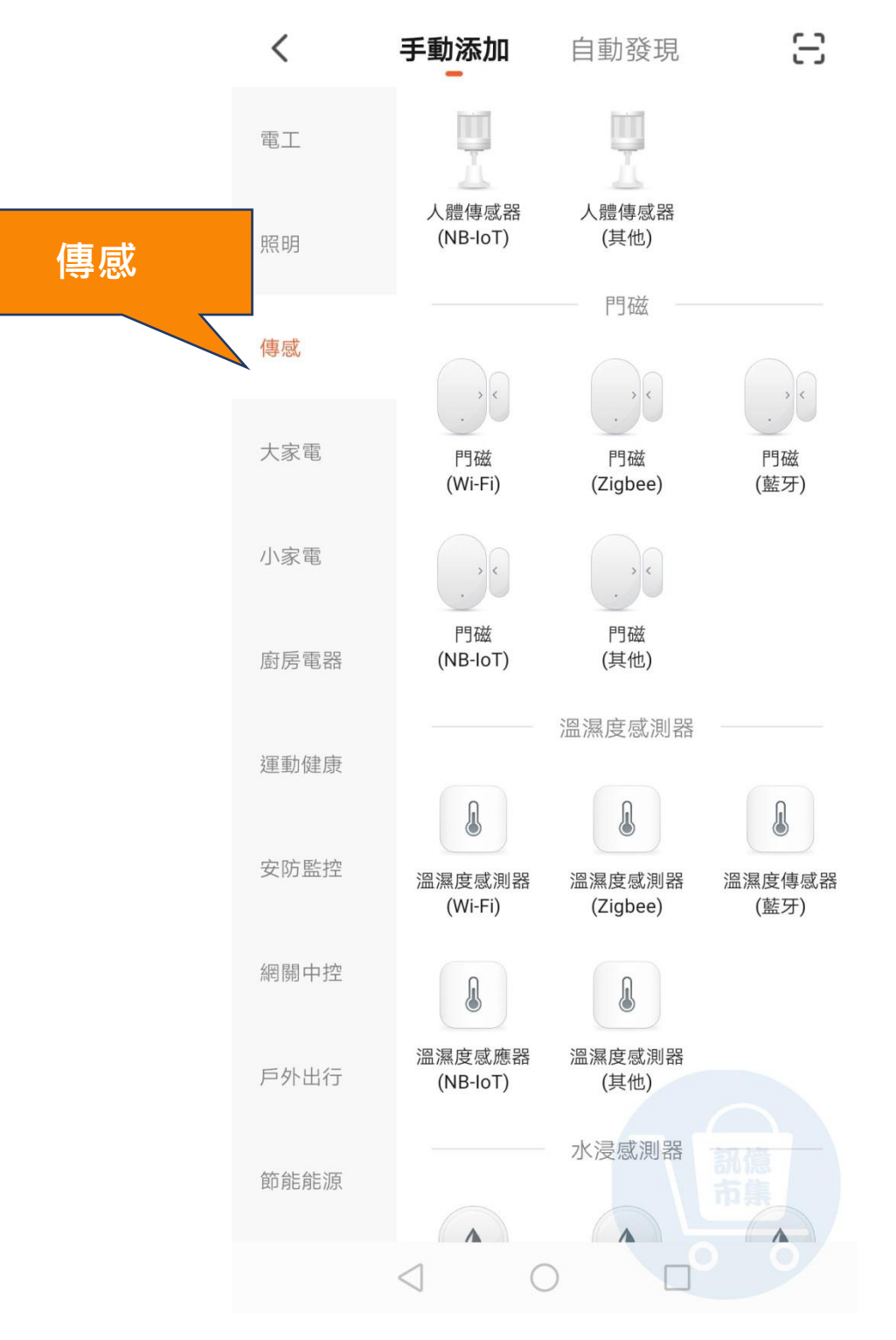

#### **第七步:**點擊『門磁 (wi-fi)』。

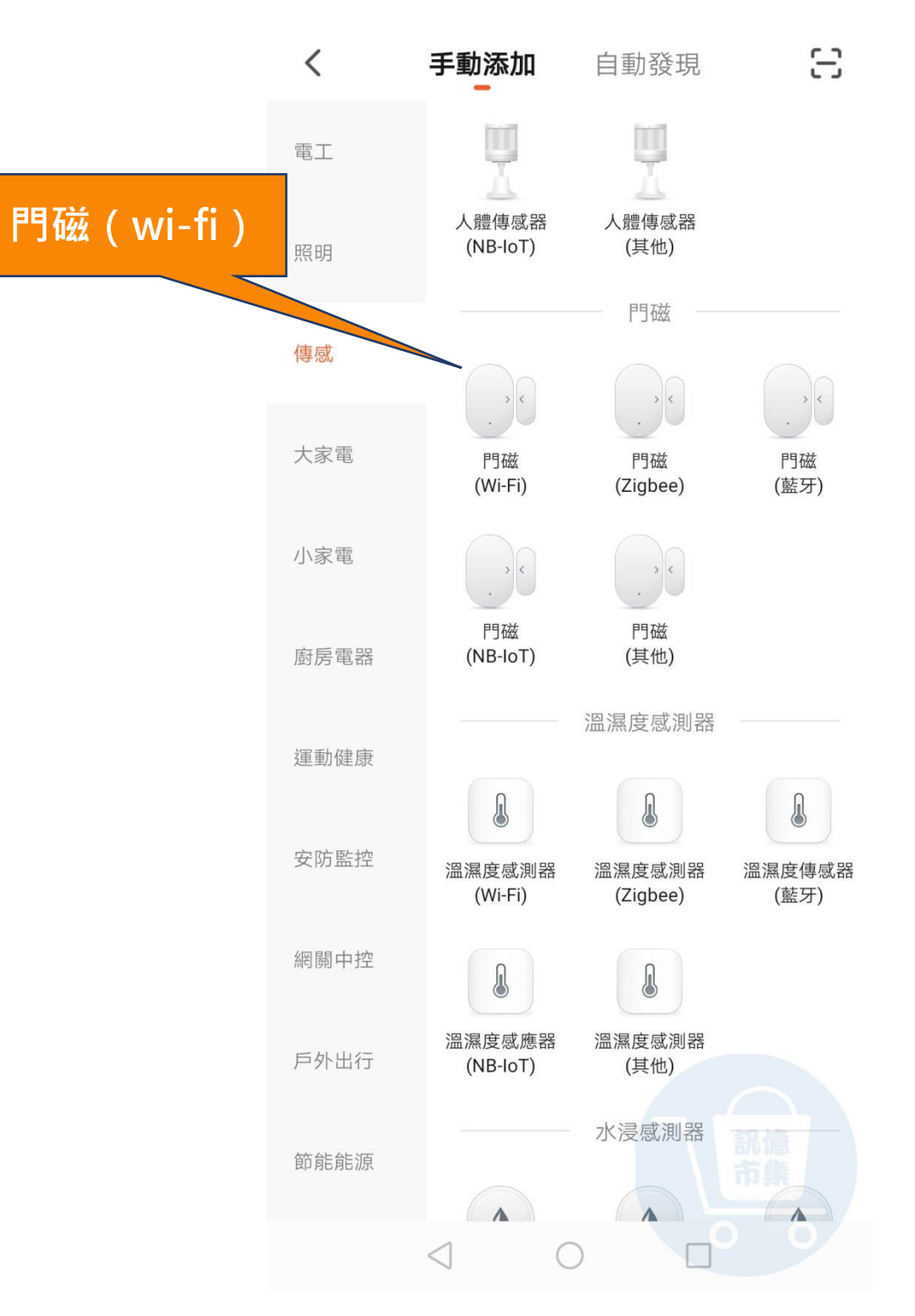

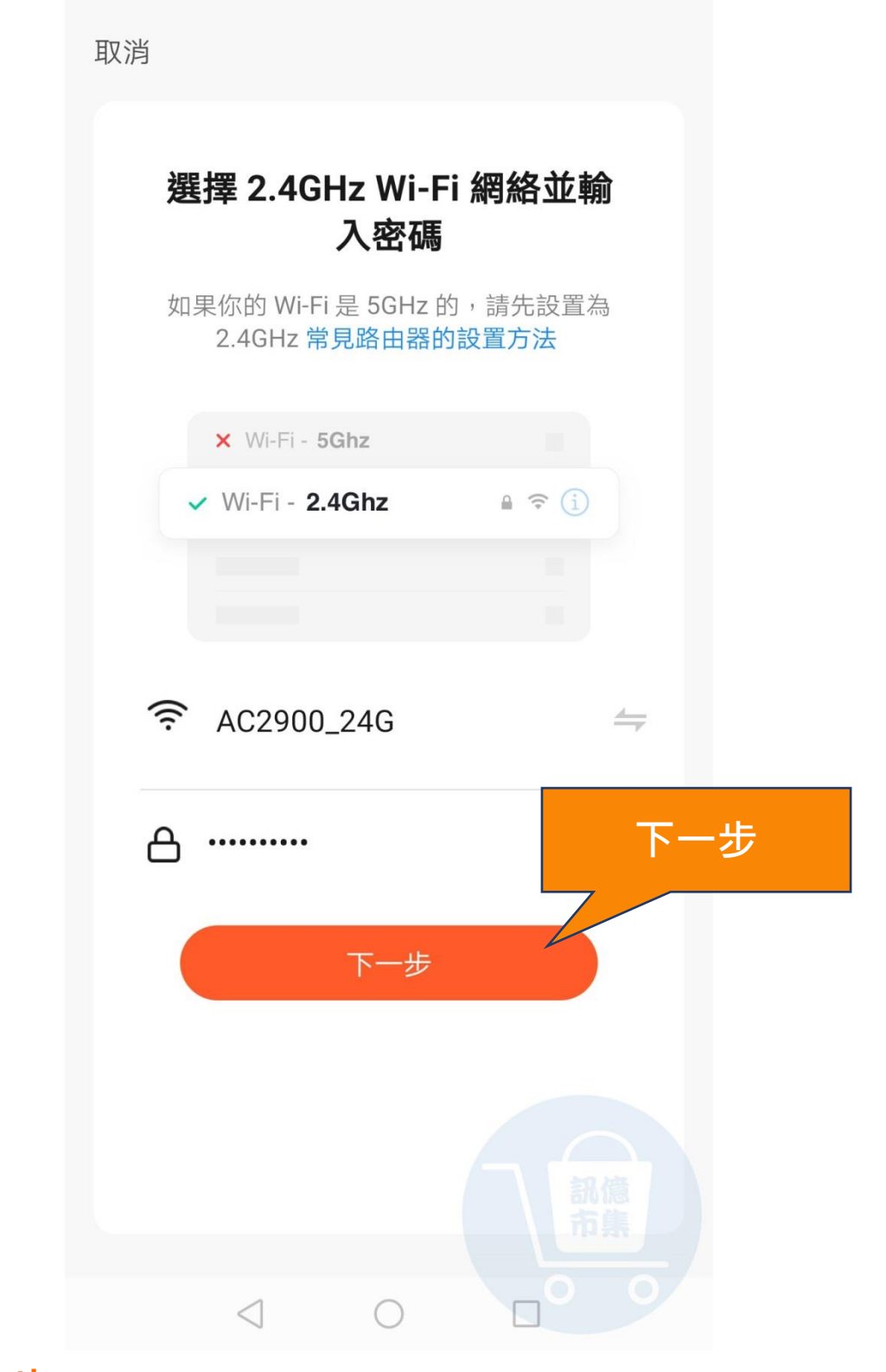

## 第八步: 連接 Wi-Fi, 點擊『下一步』。

#### Wi-Fi 快捷

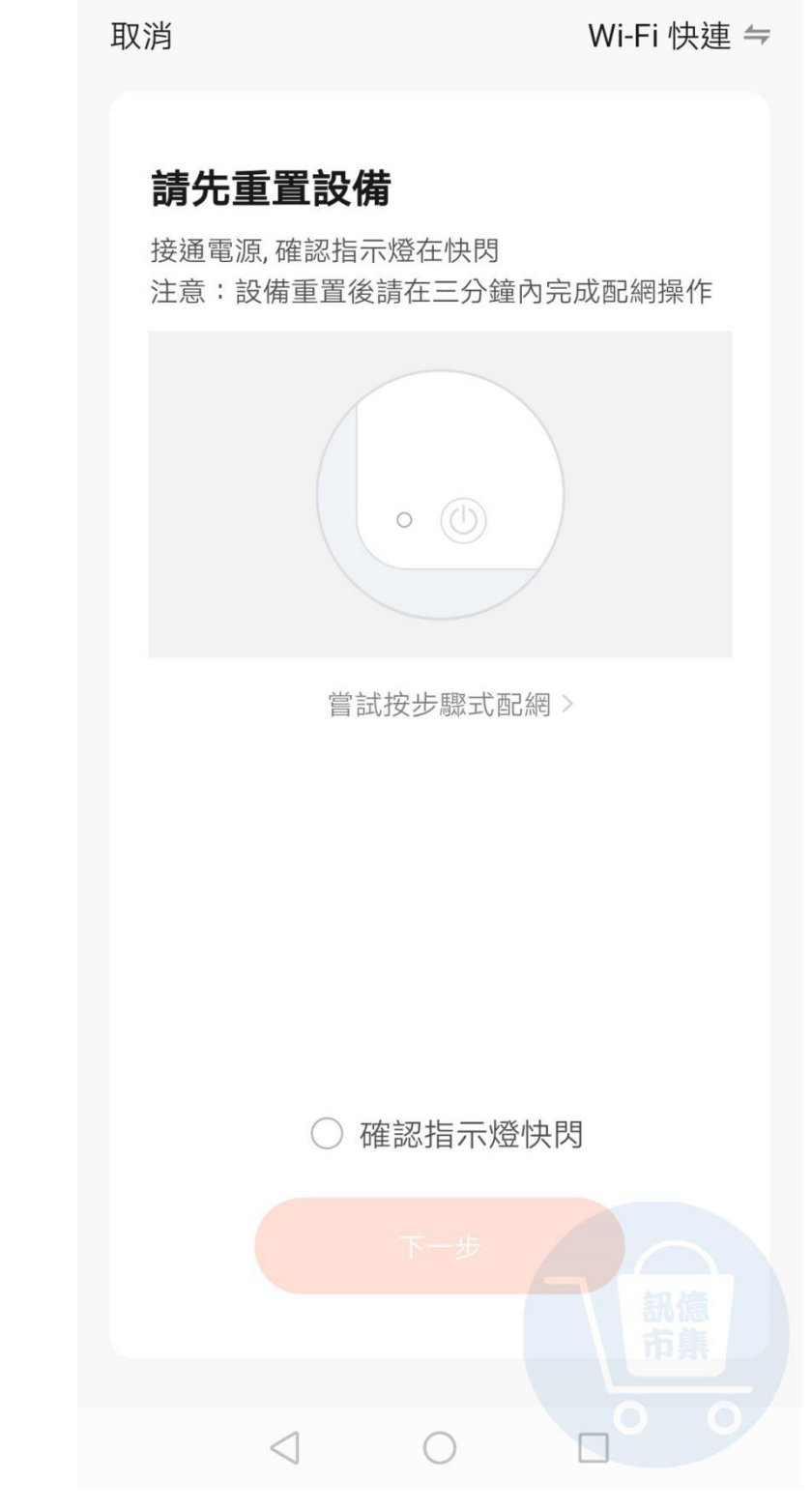

第九步:選擇『Wi-Fi快捷』。

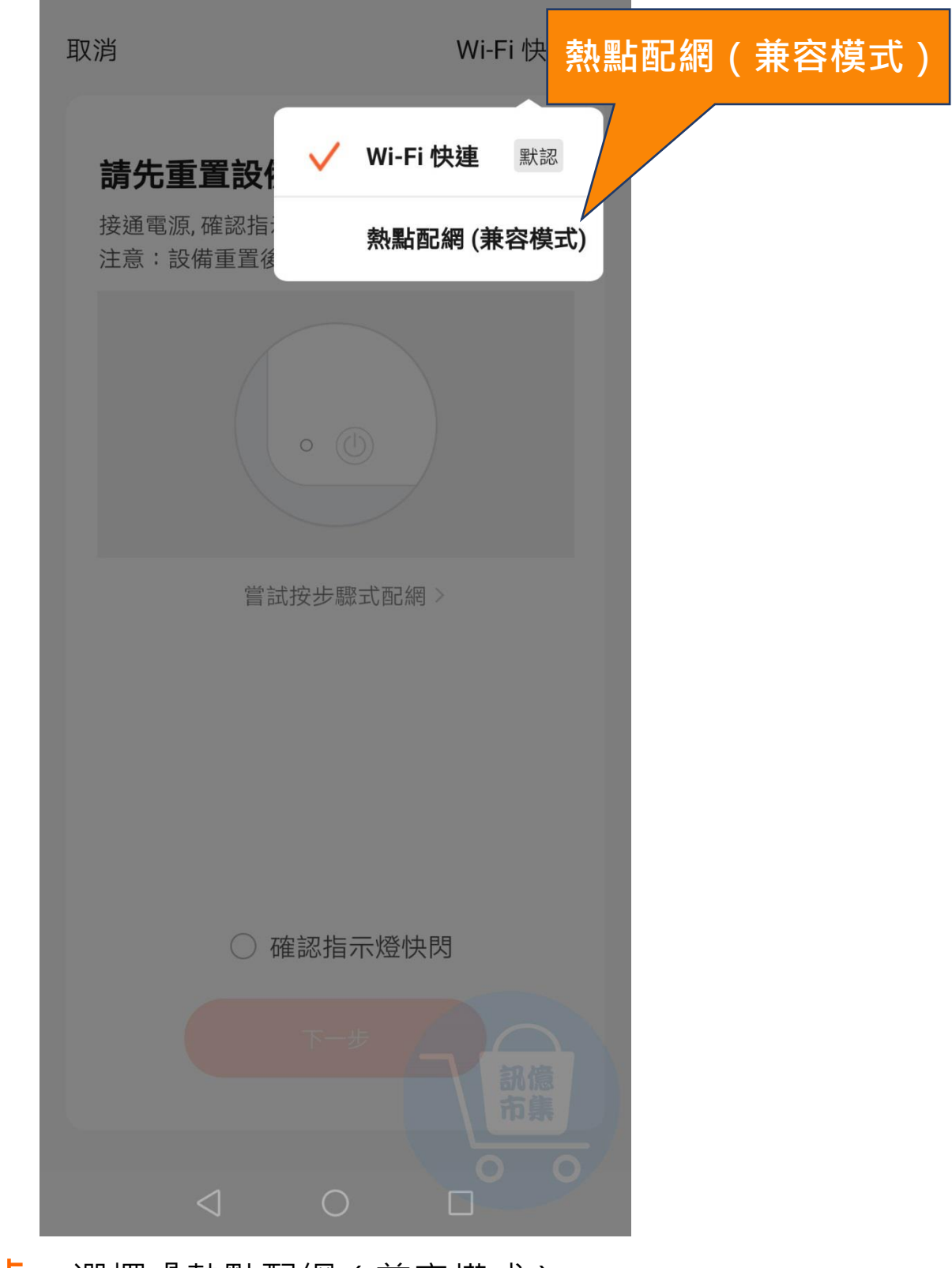

第十步:選擇『熱點配網 (兼容模式)』·

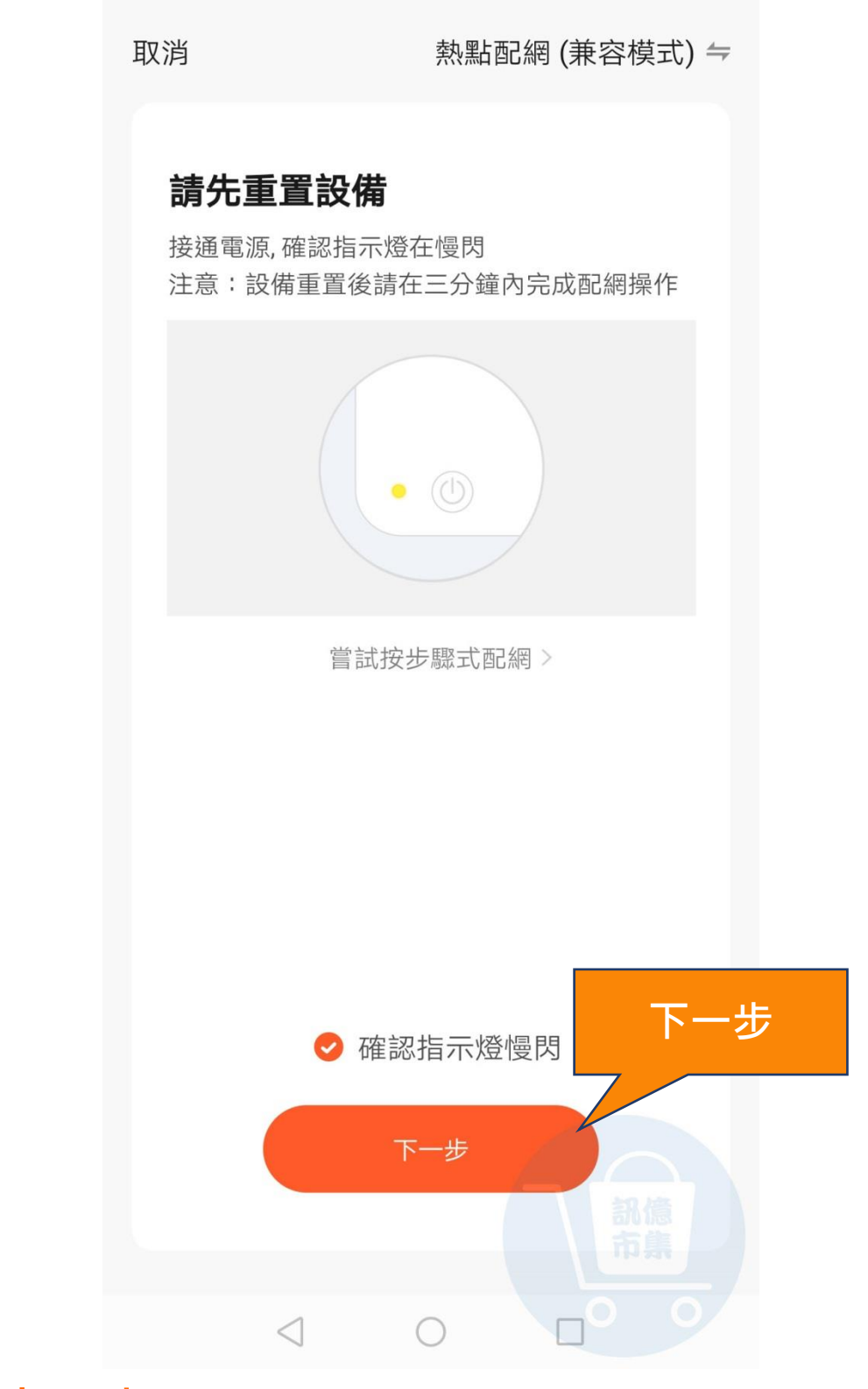

#### 第十一步: 確認傳感器重置完成, 點擊『下一步』。

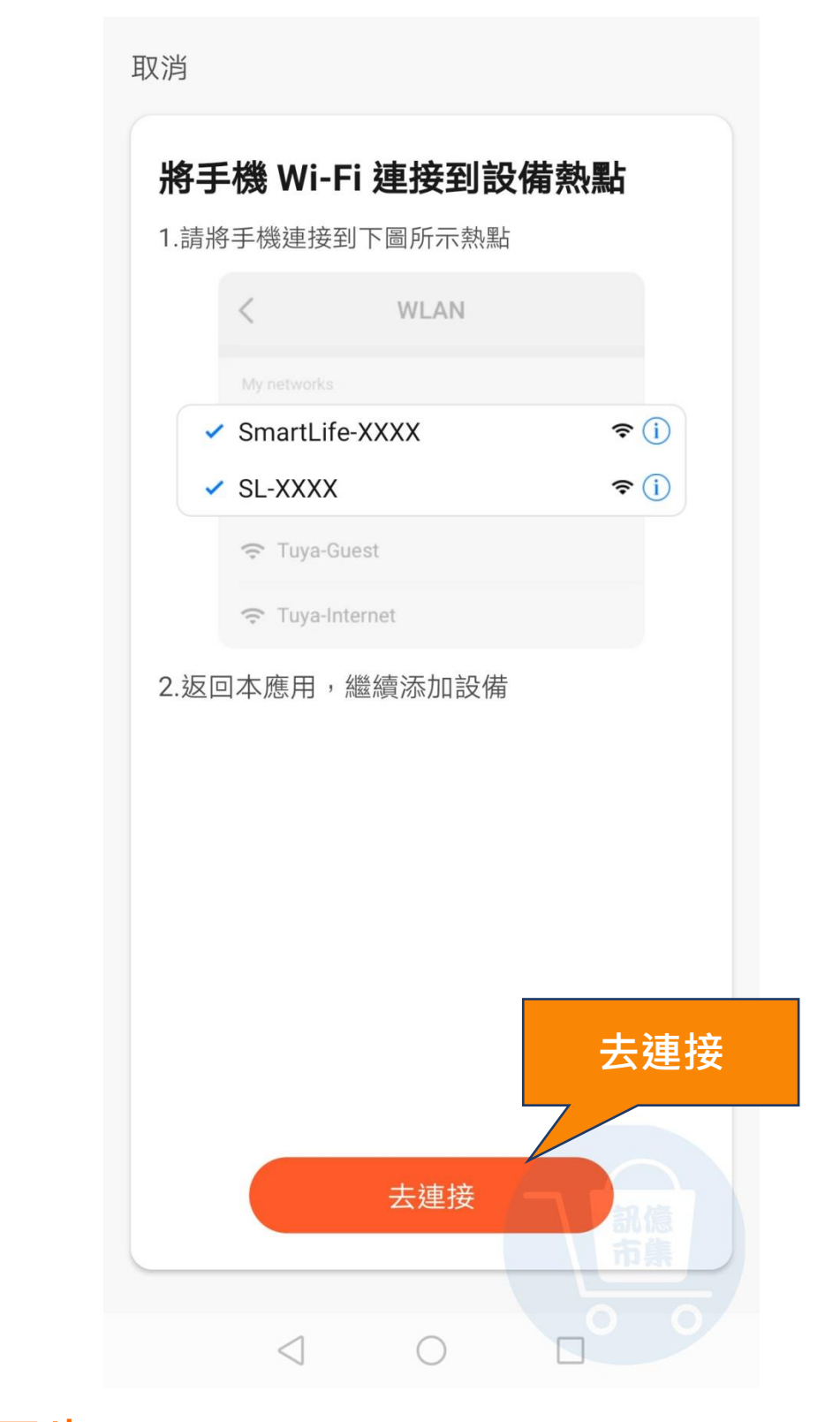

## **第十二步:**連接傳感器的熱點,點擊『去連接』<sup>。</sup>

|           | ← Wi-Fi                                   | :        |
|-----------|-------------------------------------------|----------|
| 熱點『Smart  | Wi-Fi                                     |          |
| Life-***』 | 可用網路                                      |          |
|           | SmartLife-<br>已連線 (無網際網路存取)               | <b>(</b> |
|           | AC2900_24G<br>已儲存,已加密 (正常品質)              | <b></b>  |
|           | <b>CHT10-2</b><br>已儲存,已加密 (可用)            | <b></b>  |
|           | <b>10-2_A950RG</b><br>已儲存,已加密 (無網際網路存取)   | (î)      |
|           | HP-Print-45-LaserJet M12<br>已儲存 (無網際網路存取) | লি       |
|           | <b>10-2_A950RG_5G</b><br>已加密 (可使用 WPS)    | <b></b>  |
|           | AC2900_2G_Guest<br>已加密                    | <u></u>  |
|           | <b>AC2900_58G</b><br>已加密 (可使用 WPS)        | (i)      |
|           | <b>ac88u_2G</b><br>已加密 (可使用 WPS)          |          |
|           | Repeater_86059C<br>已加密                    | 市集       |
| 第十三       | <b>步:</b> 手機設定 WiFi,                      | 連接傳感器    |

熱點『Smart Life-\*\*\*』。

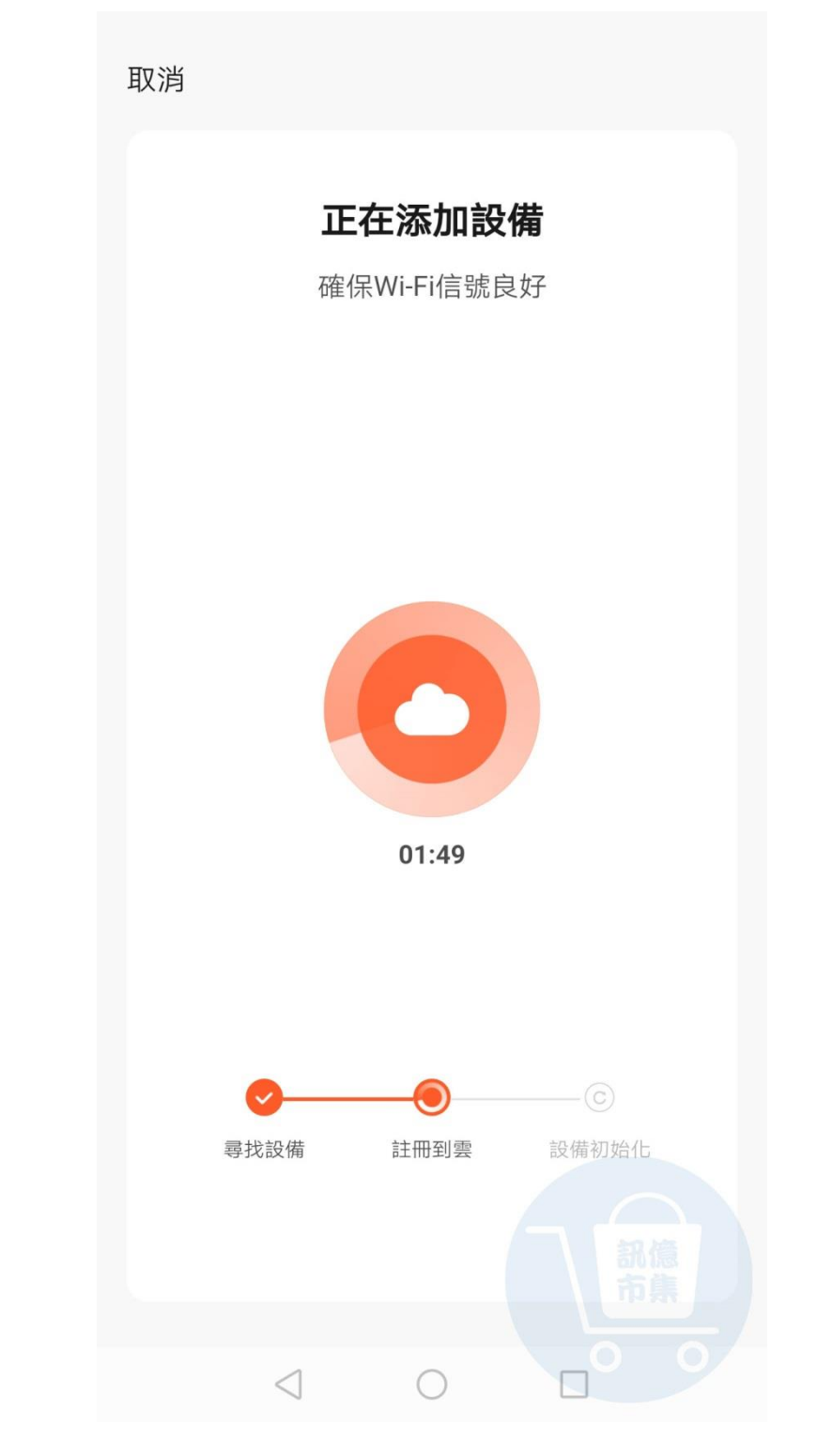

**第十四步:**等待連接...

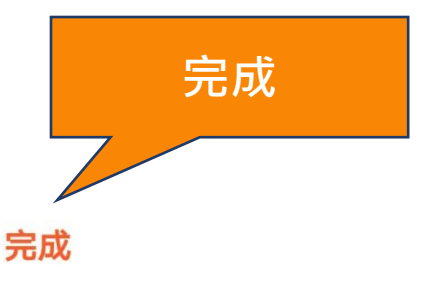

#### 添加成功

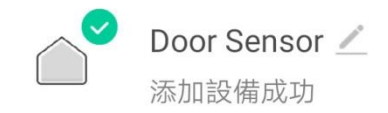

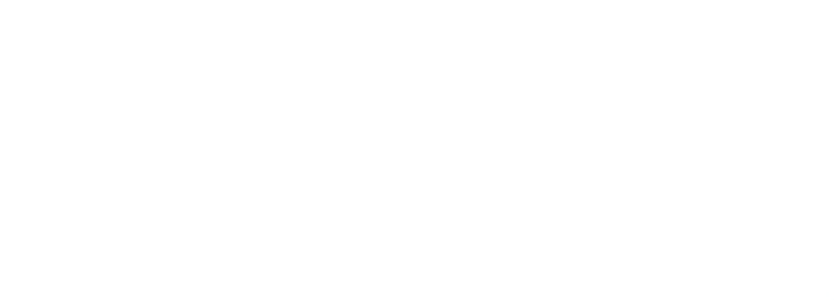

#### **第十五步**: 傳感器添加成功, 點擊 『完成』<sup>。</sup>

開啟手機 4G5G 行動通信。

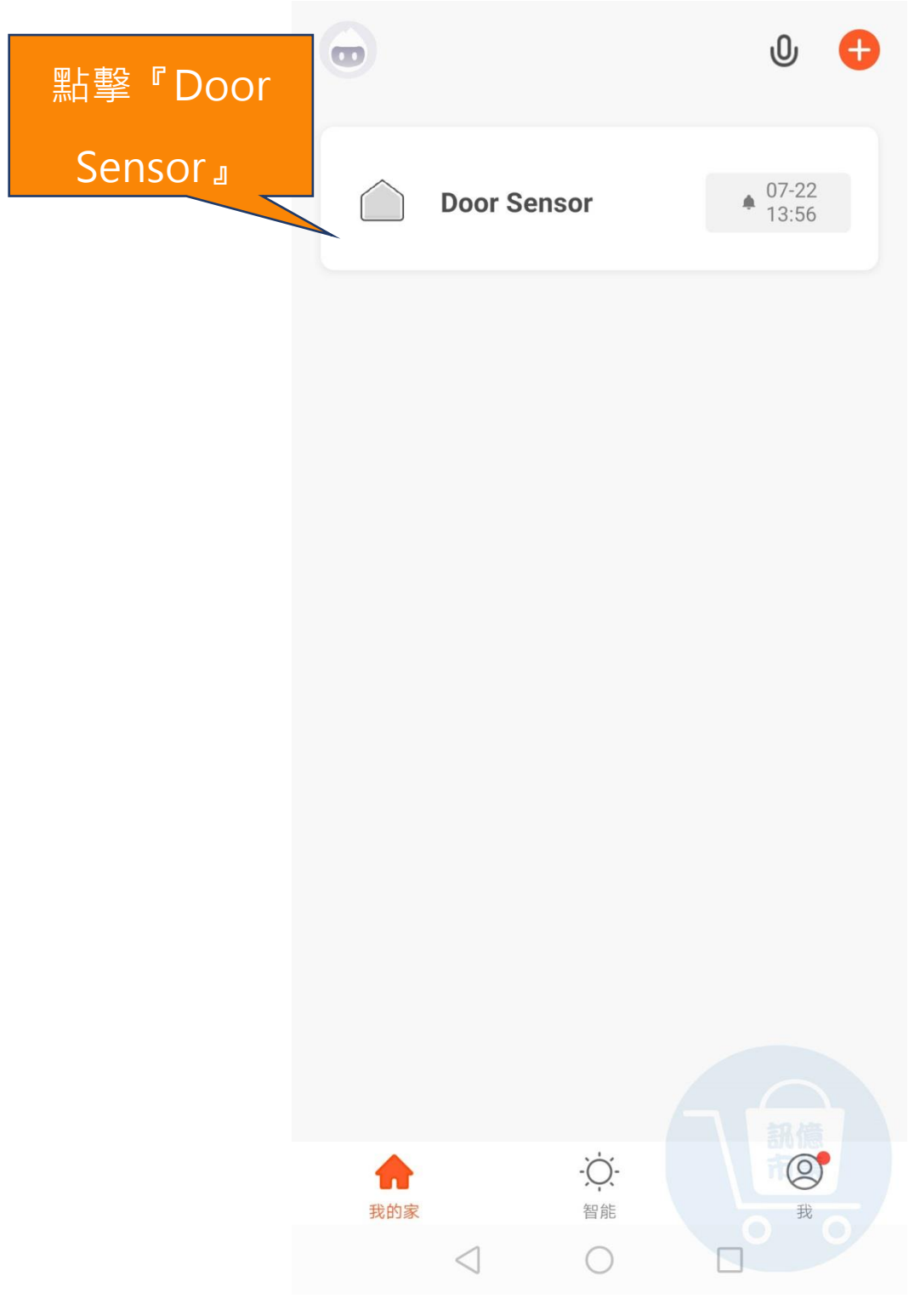

## 第十六步:點擊『Door Sensor』·

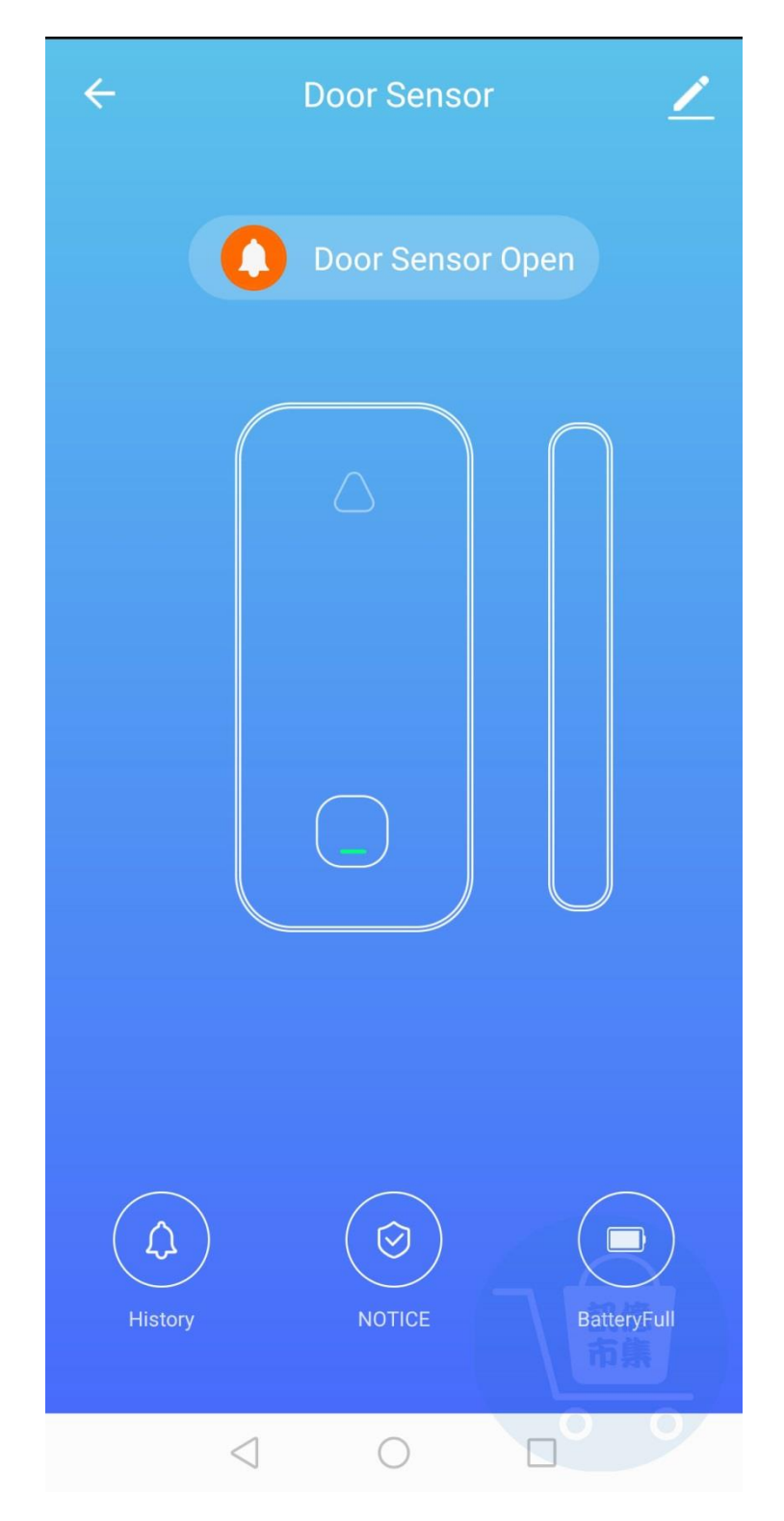

**第十七步**:進入傳感器。

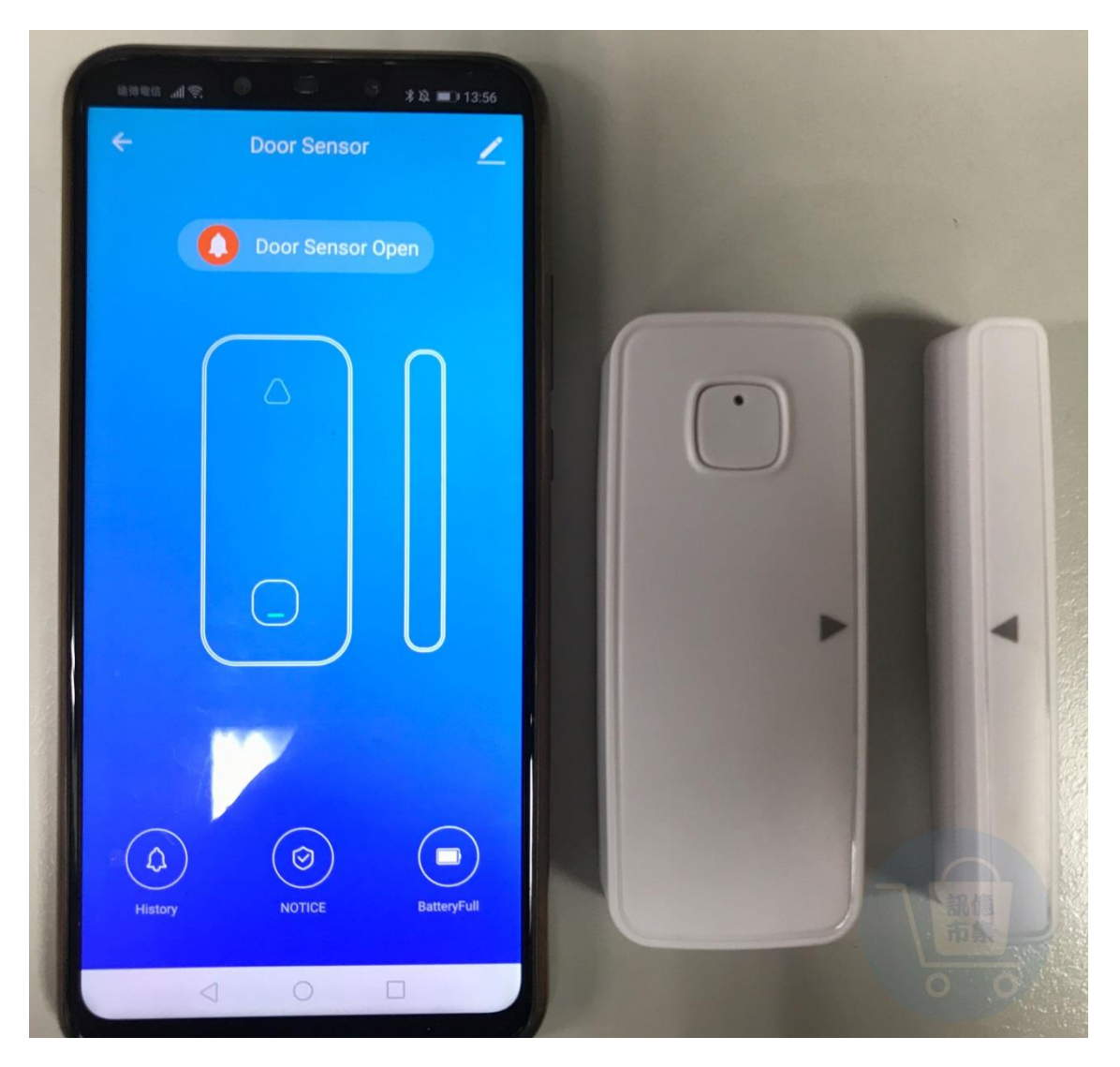

## **第十八步:** 傳感器開啟狀態。

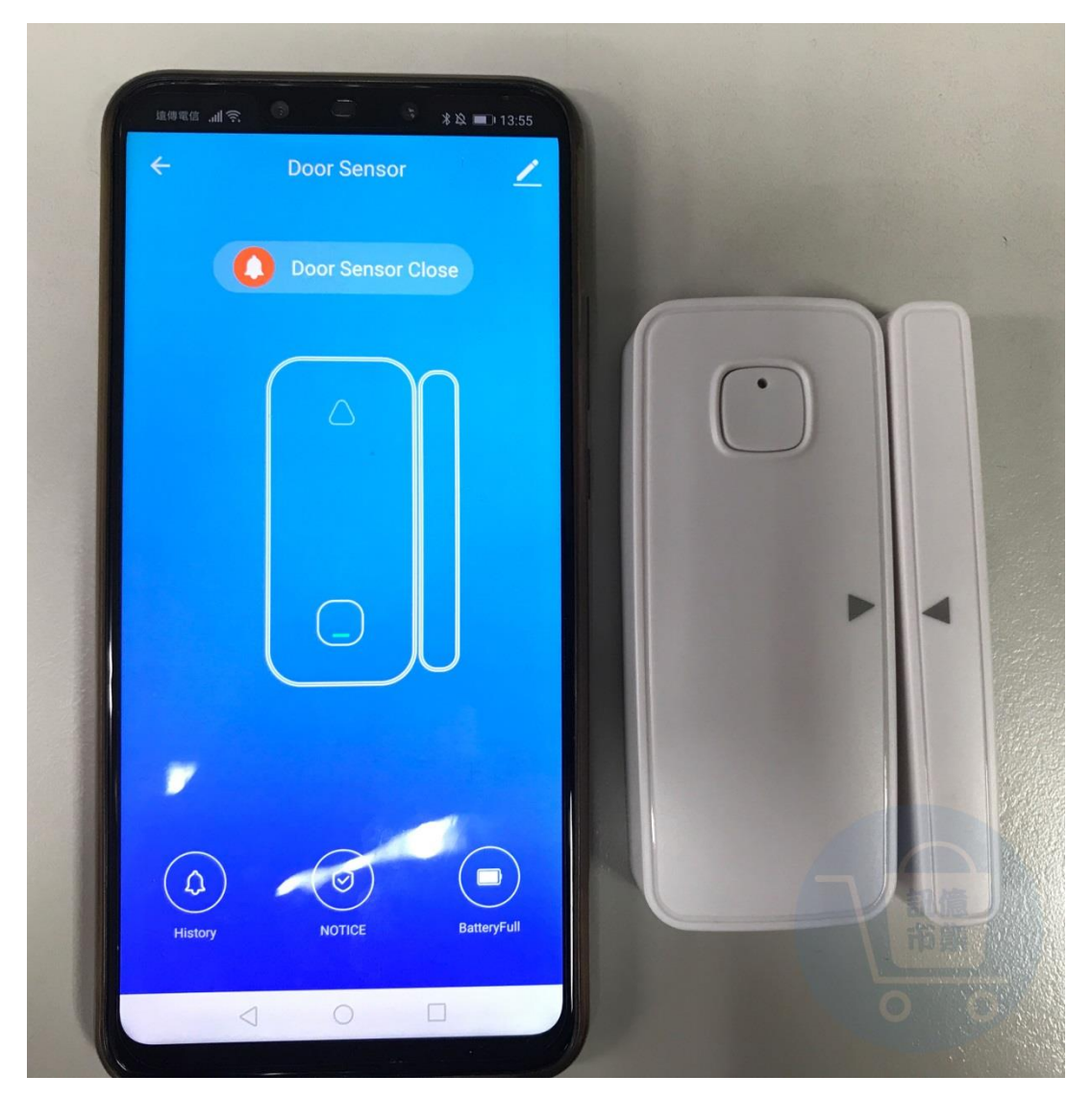

#### **第十九步:** 傳感器關閉狀態。

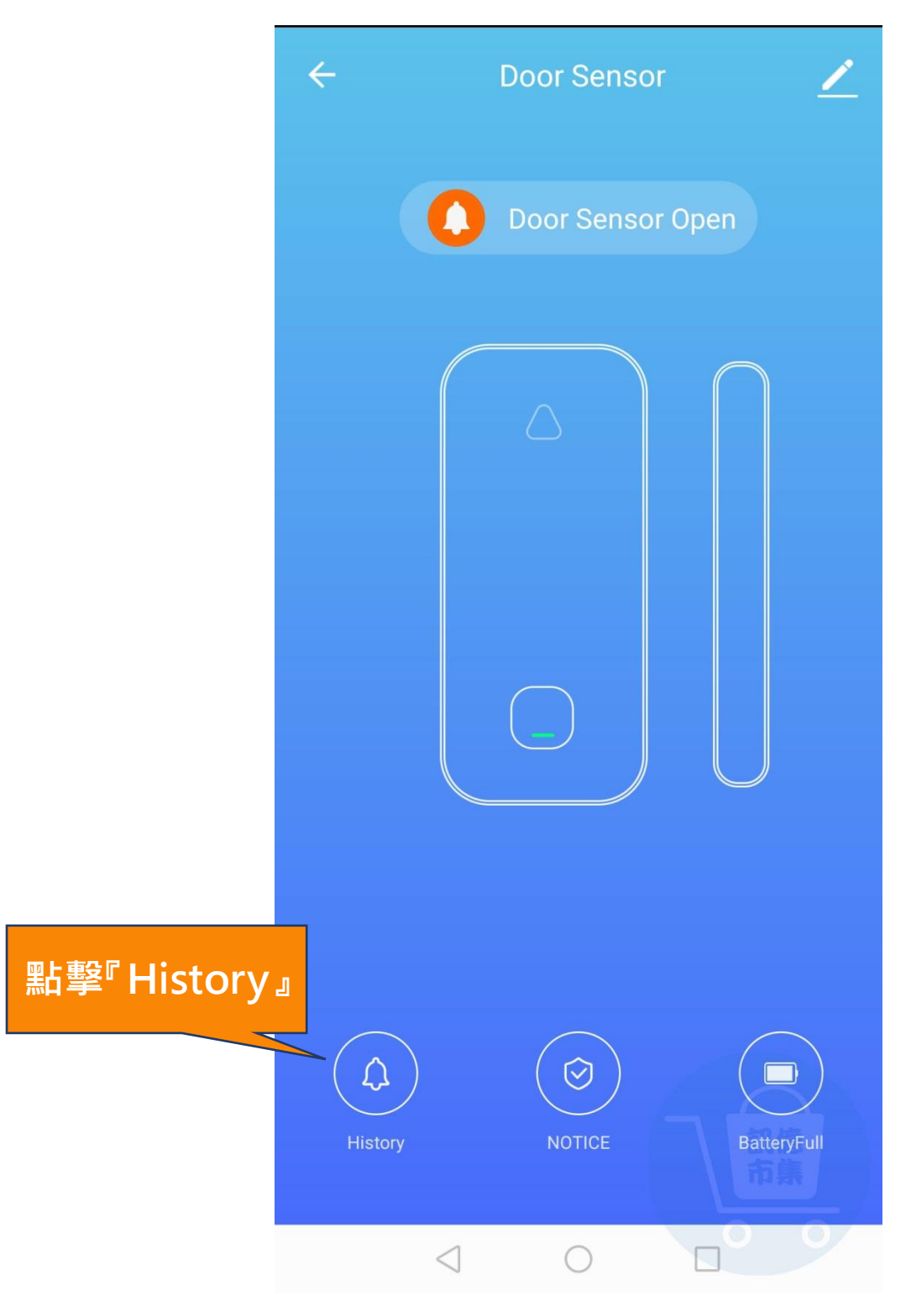

第二十步:點擊『History』。

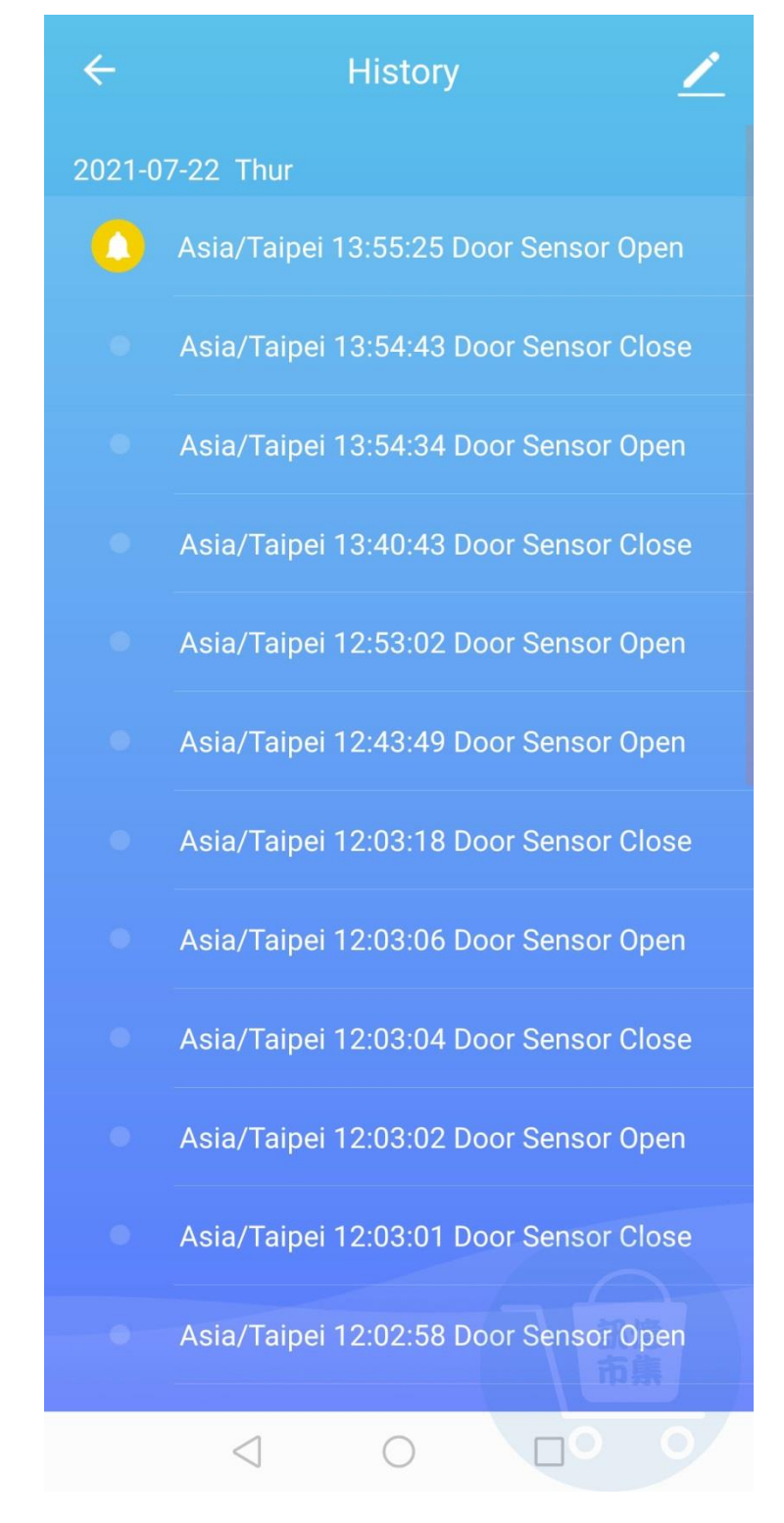

第二十一步: 傳感器開啟、關閉的歷史記錄。

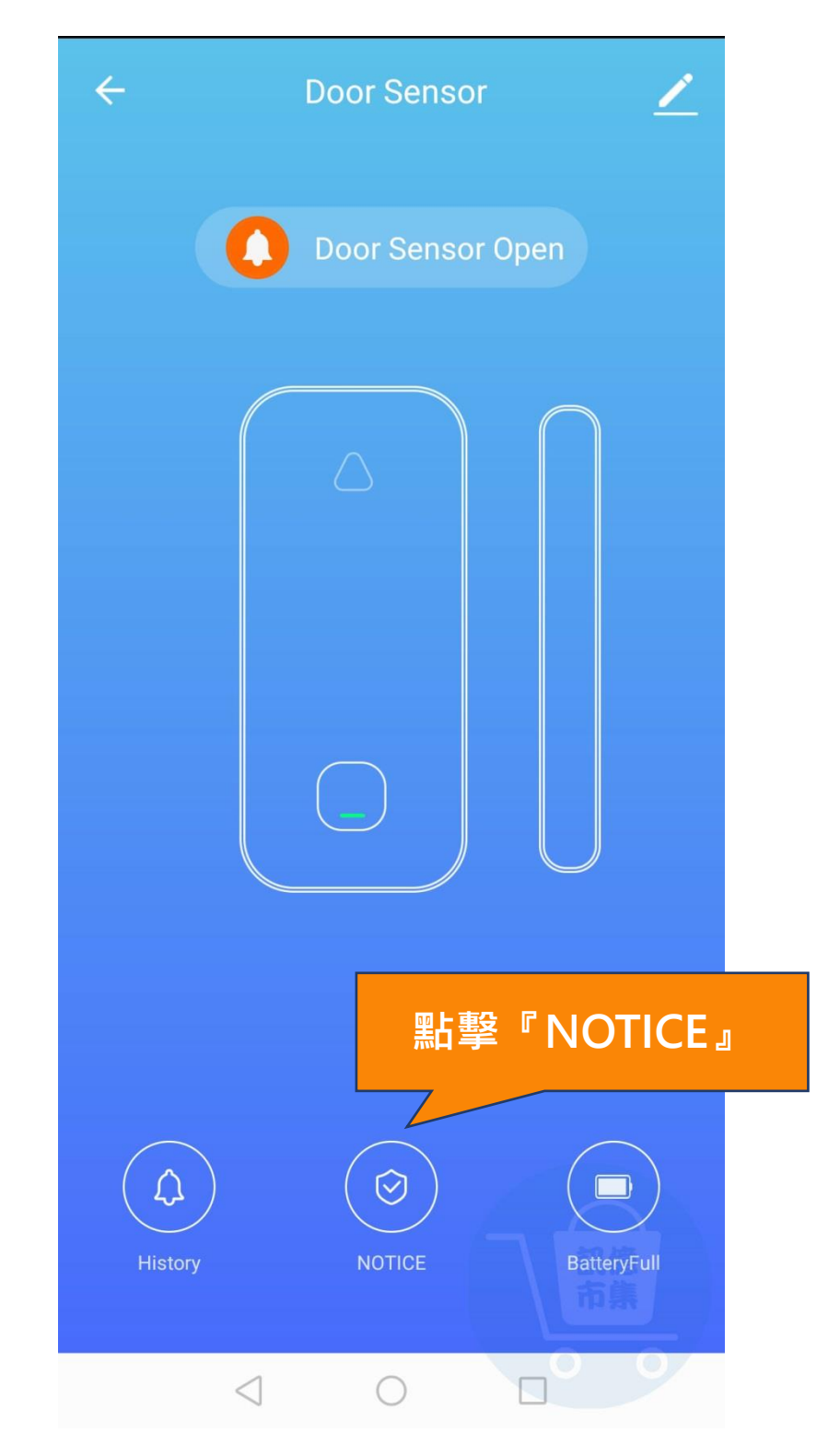

#### 第二十二步:點擊『Door NOTICE』。

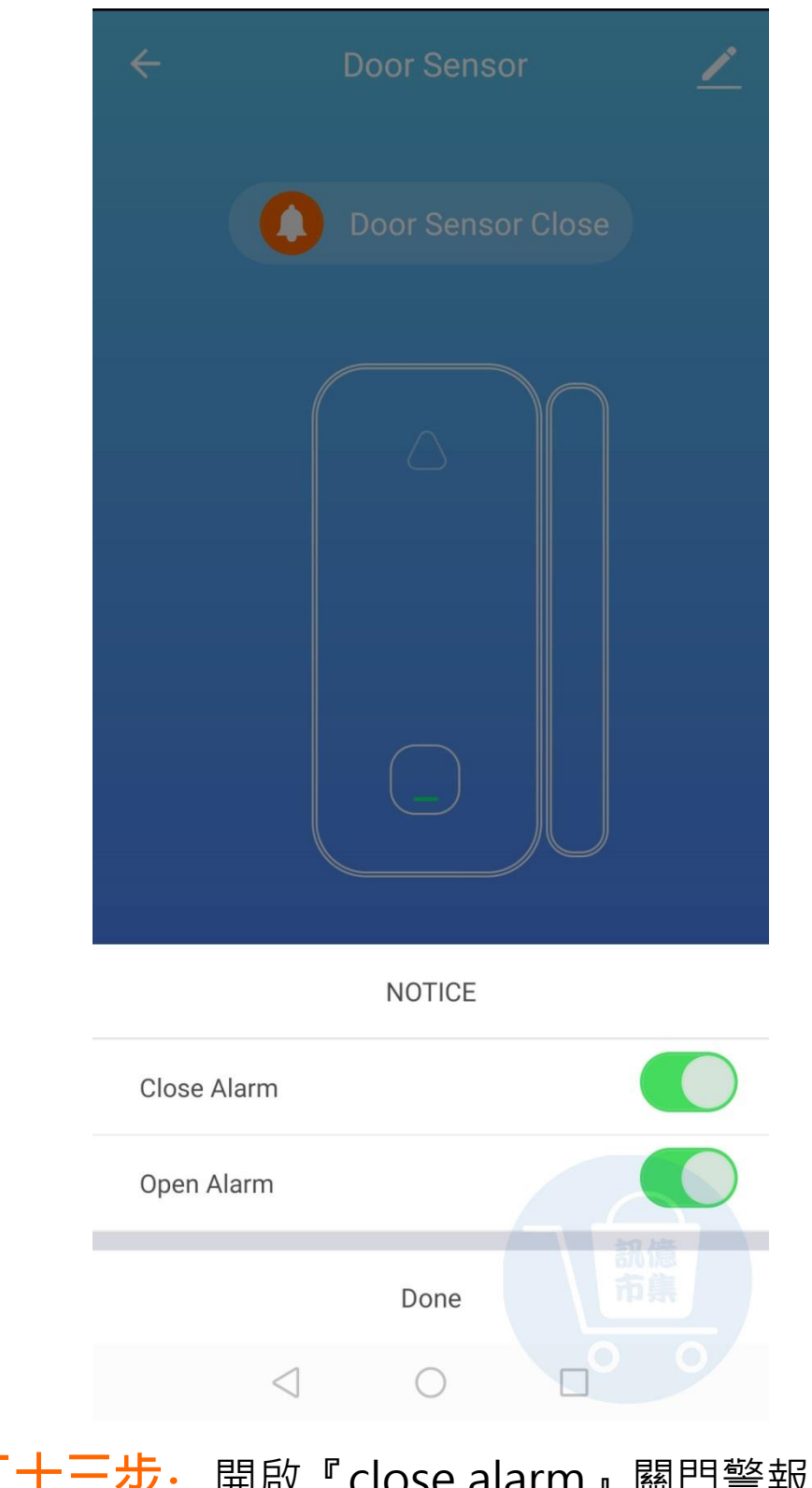

第二十三步:開啟『close alarm』關門警報 開啟『open alaem』開門警報, 選擇完成點擊『Done』完成。

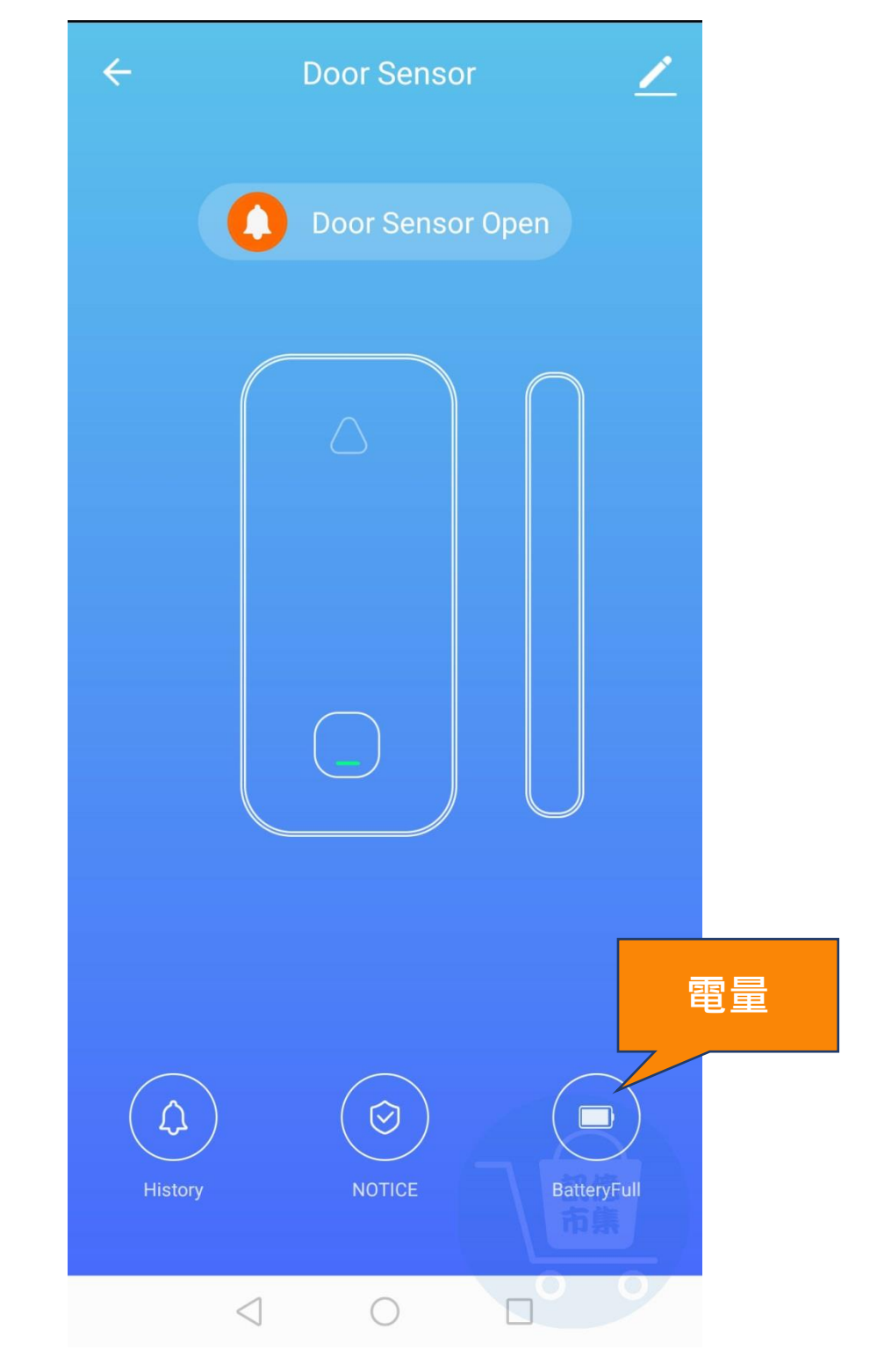

**第二十四步:** 傳感器電池狀態。

|         |                    | 筆形圖標 |
|---------|--------------------|------|
| ÷       | Door Sensor 🗾 🧹    |      |
|         | Door Sensor Open   |      |
|         |                    |      |
|         |                    |      |
|         |                    |      |
| History | NOTICE BatteryFull |      |
|         |                    |      |

**第二十五步:**點擊『筆形圖標』。

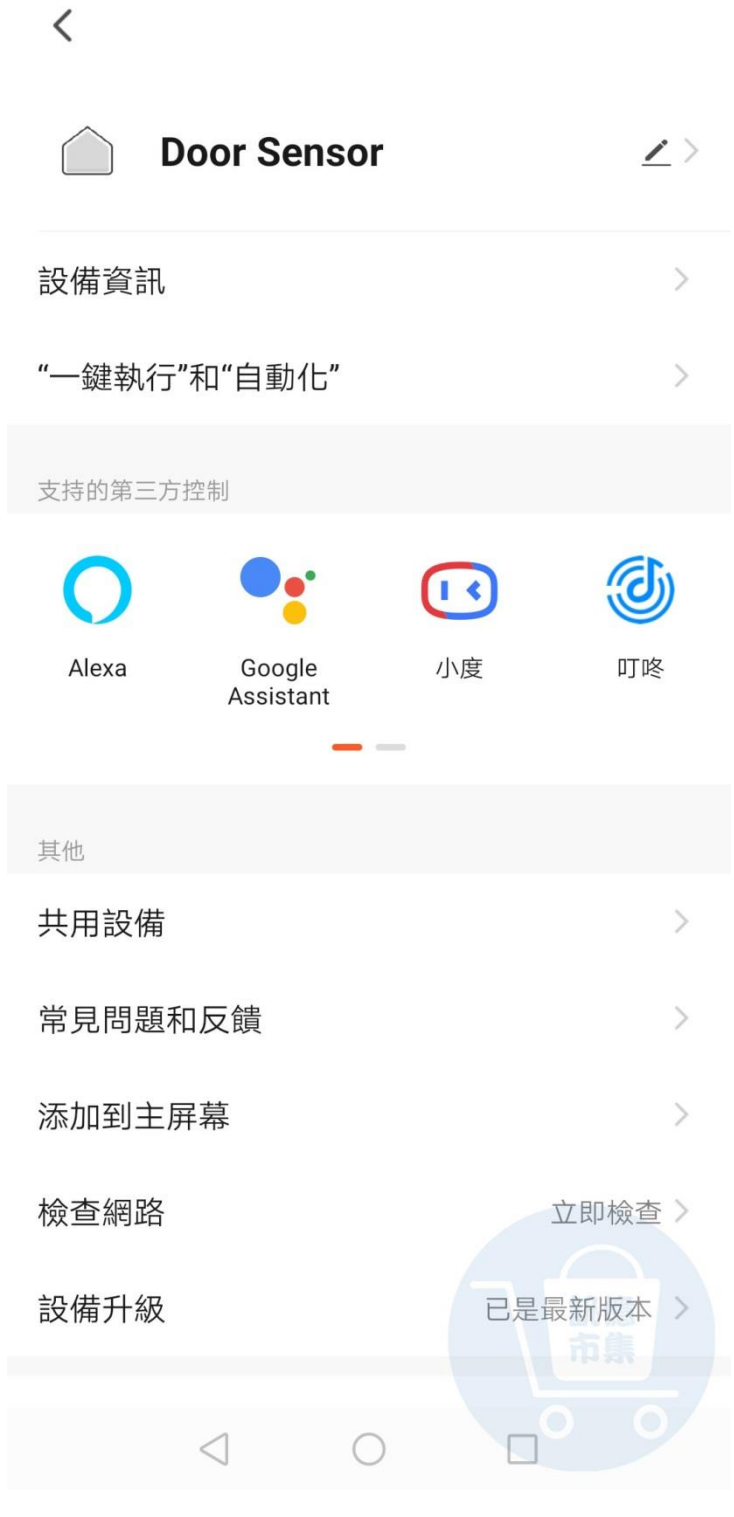

**第二十六步**:更多設定。

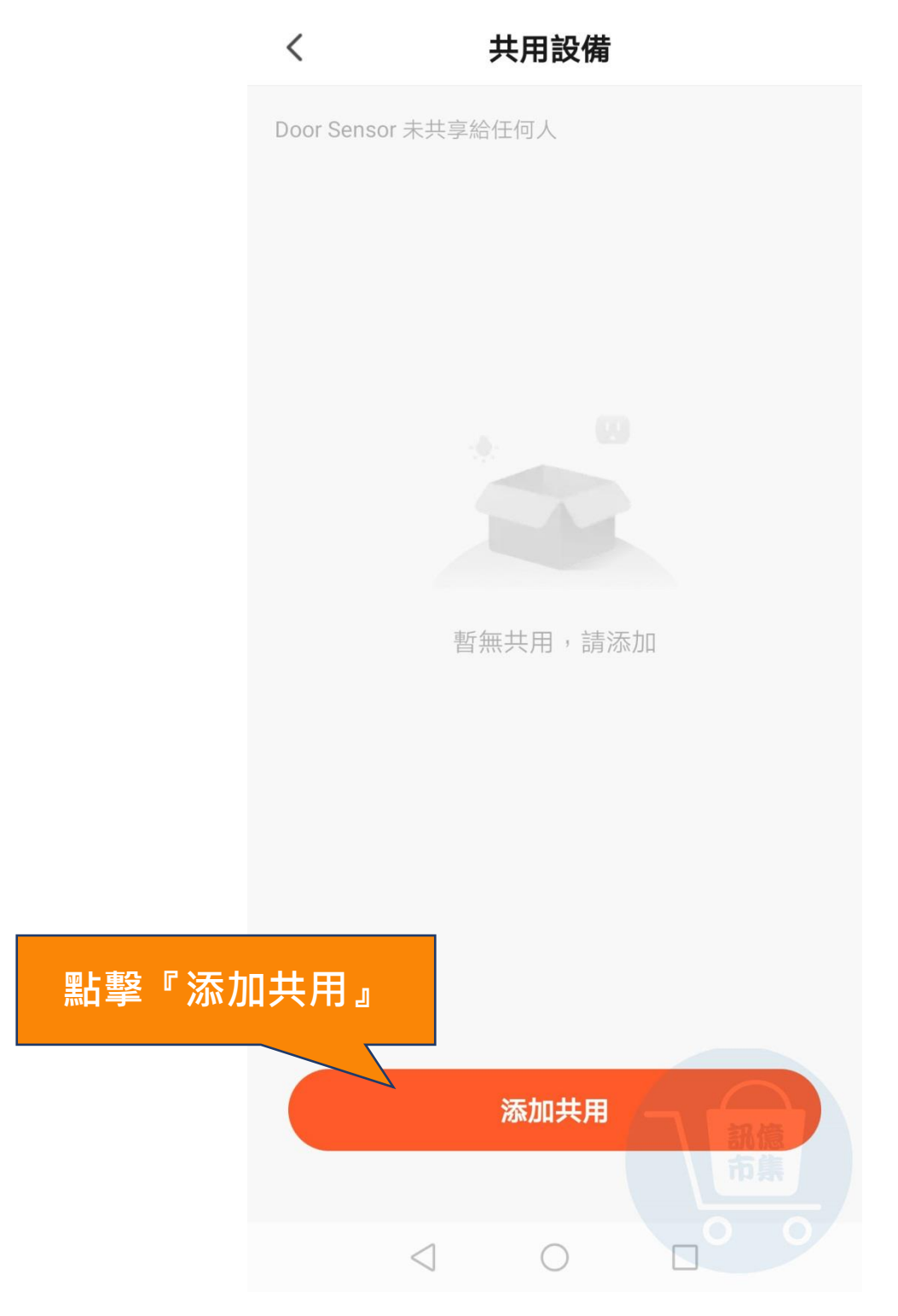

## **第二十七步:**點擊『添加共用』。

| <           | 添               | 加共用 |           |  |  |  |
|-------------|-----------------|-----|-----------|--|--|--|
| Door Sensor |                 |     |           |  |  |  |
| 分享給 Tuy     | va Smart 賬號     |     | >         |  |  |  |
| 分享給其他       | 达人              |     | 1人        |  |  |  |
| 反信          | 郵箱              |     | •••<br>更多 |  |  |  |
|             |                 |     |           |  |  |  |
|             |                 |     |           |  |  |  |
|             | $\triangleleft$ | 0   | 00        |  |  |  |

#### **第二十八步:**選擇分享賬號,分享方式。

更多使用技巧:可以参考 YT 分享影片,記得(按讚)(訂閱)(開啟小鈴鐺) https://www.youtube.com/channel/UCZqzyUQ7iEzUNhq nzCjLZA